## **Textos PUCP**

El servicio Textos PUCP es ofrecido a toda la comunidad universitaria (alumnos, docentes, egresados y personal administrativo) de la Pontificia Universidad Católica del Perú (PUCP), el cual brinda un espacio donde subir textos de distinta índole para su distribución.

Para subir un documento, deberá ingresar a la sección "Subir Nuevo Texto". Esta opción se encuentra en la página de inicio del servicio.

| textos pucp                                                                                                    | PUCP                                                                                       |
|----------------------------------------------------------------------------------------------------|--------------------------------------------------------------------------------------------|
| Inicio   Administrar   Miperfil   Salir   Ayuda                                                                                | Buscar                                                                                     |
| Mis Textos<br>Subir Nuevo Texto Mis Textos Mis Favoritos<br>No se encontró r I. Seleccione la<br>opción "Subir<br>Nuevo Texto" | Siguenos en Facebook<br>Dirección de Informá<br>801 Me gusa<br>Te gusta<br>Usar aplicación |

Inmediatamente, podrá visualizar la sección "Agregar un nuevo Texto", en donde tendrá que seleccionar el documento deseado para subirlo a la plataforma. Cabe mencionar que los tipos de archivos permitidos son: .doc, .docx, .xls, .ppt, .pdf (no protegido) y su tamaño no debe exceder de los 50 MB.

| textos pucp                                                                                                    | <b>PUCP</b>                                                   |
|----------------------------------------------------------------------------------------------------|---------------------------------------------------------------|
| Inicio   Administrar   Miperfil   Salir   Ayuda                                                                                                    | Buscar                                                        |
| Agregar un nuevo Texto (1/2) <ul> <li>Seleccionar Archivo: .doc .docx .xls .ppt .pdf-no protegido- (MAX 50 MB).</li> <li>El nombre del archivo no debe contener espacios en blancos ni caracteres especiales.</li> </ul> | Siguenos en Facebook<br>Dirección de Informá<br>Biol Me gusta |
| Seleccionar archivo Ningún archivo seleccionado Stubir 2. Seleccione y suba su archivo                                                                                                    | Te gusta                                                      |

**Textos PUCP** 

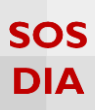

Mientras el sistema está procesando el documento, deberá completar la información solicitada y con especial atención en los campos "Permitir la descarga", "Manejo de Comentarios", "Notificación de Comentarios", "Permisos" y "Derechos". Por defecto, aparecerán estos campos seleccionados de la siguiente manera, pero, queda a su disposición cambiarlos como desee:

| texto                                                                                                    | os pucp                                                      |                    | PUCP                                                                                                    |
|----------------------------------------------------------------------------------------------------|--------------------------------------------------------------|--------------------|----------------------------------------------------------------------------------------------------|
| Inicio   Administrar                                                                                                    | Miperfil   Salir   Ayuda                                     |                    | Buscar                                                                                                    |
| Agregar un nuev<br>Todos los campos son obli<br>Titulo (sin caracteres<br>especiales):<br>Descripción<br>(Máximo 2000<br>caracteres) | o Texto (2/2)<br>gatorios.                                   |                    | Siguenos en Facebook<br>Dirección de Informá<br>Biot Ma gust<br>War aplicación<br>3. Complete<br>todos los<br>campos |
| Permitir la descarga:                                                                                                    | ● Sí                                                         | O No               |                                                                                                    |
| Tipo:                                                                                                    | Académico                                                    | No Académico       | Recuerda que                                                                                                    |
| Manejo de Comentarios:                                                                                                    | Requiere Aprobar                                             | Ninguno            | Únicamente puedes subir textos que sean                                                                              |
| Notificación de<br>Comentarios:                                                                                                    | Activada                                                     | Desactivada        | <ul> <li>Tuyos</li> <li>De dominio público o libres</li> </ul>                                                       |
| Permisos:                                                                                                    | Privado                                                      | Público            | <ul> <li>De alguien que te ha autorizado a<br/>subirlos</li> </ul>                                                   |
| Derechos:                                                                                                    | Reconocimiento - Sin obra derivada - No Comercial V Leer Más |                    | Más información on puestras                                                                                          |
| Etiquetas:<br>(separadas por comas)                                                                                                  | Guardar 4. G                                                 | juarde los cambios | Condiciones de Uso                                                                                                   |

**Textos PUCP** 

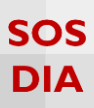

Recuerde que todos estos campos son obligatorios, tal como se señala en la parte superior izquierda. Asimismo, si tiene alguna duda con respecto a las opciones del campo "Derechos" le recomendamos revisar el siguiente cuadro:

| Derechos                                              | Usted es libre de:                                                                                                    | Bajo las condiciones siguientes:                                        |
|-------------------------------------------------------|----------------------------------------------------------------------------------------------------|-------------------------------------------------------------------------|
| Reconocimiento                                        | Copiar, distribuir y comunicar<br>públicamente la obra.<br>Hacer obras derivadas.                                             |                                                                         |
| Reconocimiento – Sin obra<br>derivada                 | Copiar, distribuir y comunicar públicamente la obra.                                                                          |                                                                         |
| Reconocimiento – Sin obra<br>derivada – No comercial  | Copiar, distribuir y comunicar públicamente la obra.                                                                          |                                                                         |
| Reconocimiento – No<br>comercial                      | Copiar, distribuir y comunicar<br>públicamente la obra.<br>Hacer obras derivadas.                                             | Debe reconocer los créditos de la<br>obra de la manera especificada por |
| Reconocimiento – No<br>comercial – Compartir<br>igual | Copiar, distribuir y comunicar<br>públicamente la obra.<br>Hacer obras derivadas.                                             | el autor o licenciante.                                                 |
| Reconocimiento –<br>Compartir igual                   | Copiar, distribuir y comunicar<br>públicamente la obra.<br>Hacer obras derivadas.                                             |                                                                         |
| No se permite distribución<br>(derechos reservados)   | No se permite su uso en otros<br>medios a menos que se contacte con<br>el autor para solicitar el permiso<br>correspondiente. |                                                                         |

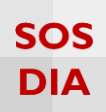

Finalmente, visualizará el documento en la sección "Mis textos" y, de ser el caso, podrá editar, eliminar, ver comentarios, descargar o compartir el material.

| textos.pucp                                                                                                    |                                                                                                    |
|----------------------------------------------------------------------------------------------------|----------------------------------------------------------------------------------------------------|
| Inicio   Administrar   Miperfil   Salir   Ayuda                                                                                | Buscar                                                                                                    |
| Nis Textos         Subir Nuevo Texto       Ins Textos         Jegnas: 1         Mono         Description: Encografia amazónica | Siguenos en Facebook         Dirección de Informá         But Me gusta         Dirección de La provense         Dirección de La provense         Dirección de La provense         Dirección de La provense         Dirección de Usuario restar         Dirección de Usuario restar         Direcci |

**Textos PUCP**